IUT de Cachan LP SARII

# TP: NAT/PAT, VPN, VLAN

TP dirigé les 7 et 14 juin 2021

Anthony JUTON Joëlle MAILLEFERT Alexandre 'Tsu' MANUEL

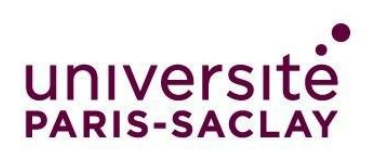

**IUT DE CACHAN** 

# Table des matières

| 1. | Obli | gatio | ns                                                                            | 1 |
|----|------|-------|-------------------------------------------------------------------------------|---|
| 2. | Gén  | érali | tés                                                                           | 2 |
|    | 2.1  | Que   | estions                                                                       | 2 |
|    | 2.2  | La 1  | Friche                                                                        | 2 |
|    | 2.3  | L'év  | aluation                                                                      | 2 |
|    | 2.4  | Préi  | requis                                                                        | 2 |
|    | 2.5  | Con   | npétences à acquérir                                                          | 2 |
|    | 2.6  | Ren   | du du projet                                                                  | 3 |
| 3. | Le T | Ъ     |                                                                               | 4 |
|    | 3.1  | Con   | figuration du NAT/PAT : Accès à un service du réseau privé depuis l'extérieur | 4 |
|    | 3.1. | 1     | Supervision locale simple                                                     | 5 |
|    | 3.1. | 2     | Redirection de port                                                           | 6 |
|    | 3.2  | Con   | nexion VPN                                                                    | 6 |
|    | 3.2. | 1     | Connexion VPN « site à site »                                                 | 6 |
|    | 3.2. | 2     | Connexion VPN « d'accès »                                                     | 8 |
|    | 3.3  | Con   | figuration d'un VLAN1                                                         | 1 |
| 4. | Ann  | exe : | réinitialisation du routeur1                                                  | 3 |

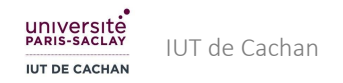

# 1. Obligations

- Rédiger le rapport au fur et à mesure de la lecture du sujet
- Suivre les consignes
- Respecter les règles de rendu

# 2. Généralités

## 2.1 Questions

| Questions   | Sur place pendant le TP |
|-------------|-------------------------|
| Rendu Final | Jour du TP @ 12h30      |

# 2.2 La Triche

Les cas de triche seront sévèrement sanctionnés. Les tricheurs verront leur note multipliée par 0 et l'administration sera prévenue.

Tricher veut dire ne pas savoir expliquer votre rendu si on vous le demande. Vous avez en revanche le droit, et êtes même invités à travailler avec vos camarades.

Ne prenez pas le risque de rendre quelque chose que vous ne comprenez pas.

# 2.3 L'évaluation

Un compte-rendu est à rédiger et à envoyer par mail à la fin du TP.

Vous rédigerez le compte-rendu au fur et à mesure, en fournissant des copies d'écran commentées illustrant les résultats obtenus (symbole **☆**) et en rédigeant les réponses aux questions (symbole **∞**). Il y a 10 questions, ne trainez pas.

## 2.4 Prérequis

- > Connaissances de base sur le fonctionnement des réseaux IPv4 et TCP/UDP :
  - Réseaux publics & privés
  - Masque de sous-réseau
  - Numéro de port TCP/UDP
- Rédaction d'un rapport
- Rendu rigoureux

## 2.5 Compétences à acquérir

- Configuration du NAT/PAT
- Mise en place d'un VPN « site à site » et d'un VPN « d'accès »
- Mise en place de VLAN
- Réalisation

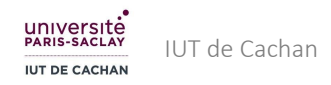

## 2.6 Rendu du projet

Vous devrez envoyer votre rapport par mail **avant la fin du TP à 12h30.** 

Votre mail devra être constitué comme suit :

| Destinataire | alexandre.th.manuel+lpsarii@gmail.com                                           |
|--------------|---------------------------------------------------------------------------------|
| Objet        | [IUTC] [LPSARII] [TP4] Rendu de Prénom Nom                                      |
| Contenu      | Bonjour,                                                                        |
|              | Vous trouverez en pièce jointe mon rendu pour le TP de NAT/PAT, VPN<br>et VLAN. |
|              | []                                                                              |
|              | Cordialement,                                                                   |
|              |                                                                                 |
|              | Prénom Nom                                                                      |
| Pièce jointe | nom.prenom.pdf                                                                  |

Vous remplacerez :

- Prénom par votre prénom
- Nom par votre nom de famille
- [...] par ce que vous voulez

Si vous en avez, remplacez les espaces dans votre prénom/nom par des tirets (-) et retirez les accents dans le nom de la pièce jointe.

/!\ Les deux tirets précédant la signature sont suivis d'un espace. "-- " /!\

Tout manquement à une de ces règles de rendu entraînera de VIOLENTES pertes de points !

Bon courage à toutes et à tous !

# 3. Le TP

Le but de ce TP est de mettre en œuvre trois techniques de réseau très couramment rencontrées dans le milieu professionnel :

- La configuration du NAT/PAT (Network Address Translation / Port Address Translation), qui permet de rediriger des ports d'une passerelle sur un service spécifique dans le LAN.
- Les VLAN (Virtual Local Area Network) qui permettent de créer plusieurs réseaux virtuels sur un même réseau physique.
- Les VPN (Virtual Private Network) qui permet de connecter de manière sécurisée des machines distantes à un réseau local.

Ethernet/IP/TCP est omniprésent dans la connexion des ordinateurs sur Internet mais aussi dans le domaine industriel où il domine très largement le marché des bus de supervision.

Ce TP se déroule dans une salle dédiée à l'étude des réseaux. Les prises Ethernet sur les tables sont reliées à une baie de brassage, puis via un switch et un routeur au réseau de l'IUT (voir la figure 1).

Chaque PC est équipé du logiciel gratuit Wireshark pour observer ce qui se passe sur la carte réseau utilisée. Voici le lien pour télécharger ce logiciel : <u>https://wireshark.org</u>

Nous utiliserons aussi les utilitaires *ping, tracert, arp, ipconfig...* (Accessibles via l'invité de commandes), ainsi que des utilitaires accessibles depuis un navigateur WEB.

Pour ouvrir l'invite de commande : Tapez « *cmd* » dans la barre de recherche de Windows (à ouvrir en mode administrateur pour avoir accès à toutes les commandes, clic droit sur l'icône et « *Exécuter en tant qu'administrateur »*).

Ces outils peuvent de même être installés sur un téléphone portable. L'application « *Fing – Outils réseau »* permet d'analyser un réseau efficacement depuis Android.

# 3.1 Configuration du NAT/PAT : Accès à un service du réseau privé depuis l'extérieur

Dans cette partie, nous allons mettre en œuvre deux procédures permettant d'accéder au réseau local privé depuis l'extérieur. Le support de test sera la fonctionnalité de serveur WEB embarqué dans l'automate. L'objectif est donc qu'un PC extérieur au réseau local qui sera ici client WEB puisse visualiser la page WEB embarquée dans l'automate. On garde le câblage de la figure 1. Cette partie de TP permettra aussi d'aborder la question de la sécurité des réseaux.

#### La salle est câblée pour cette partie de la manière suivante :

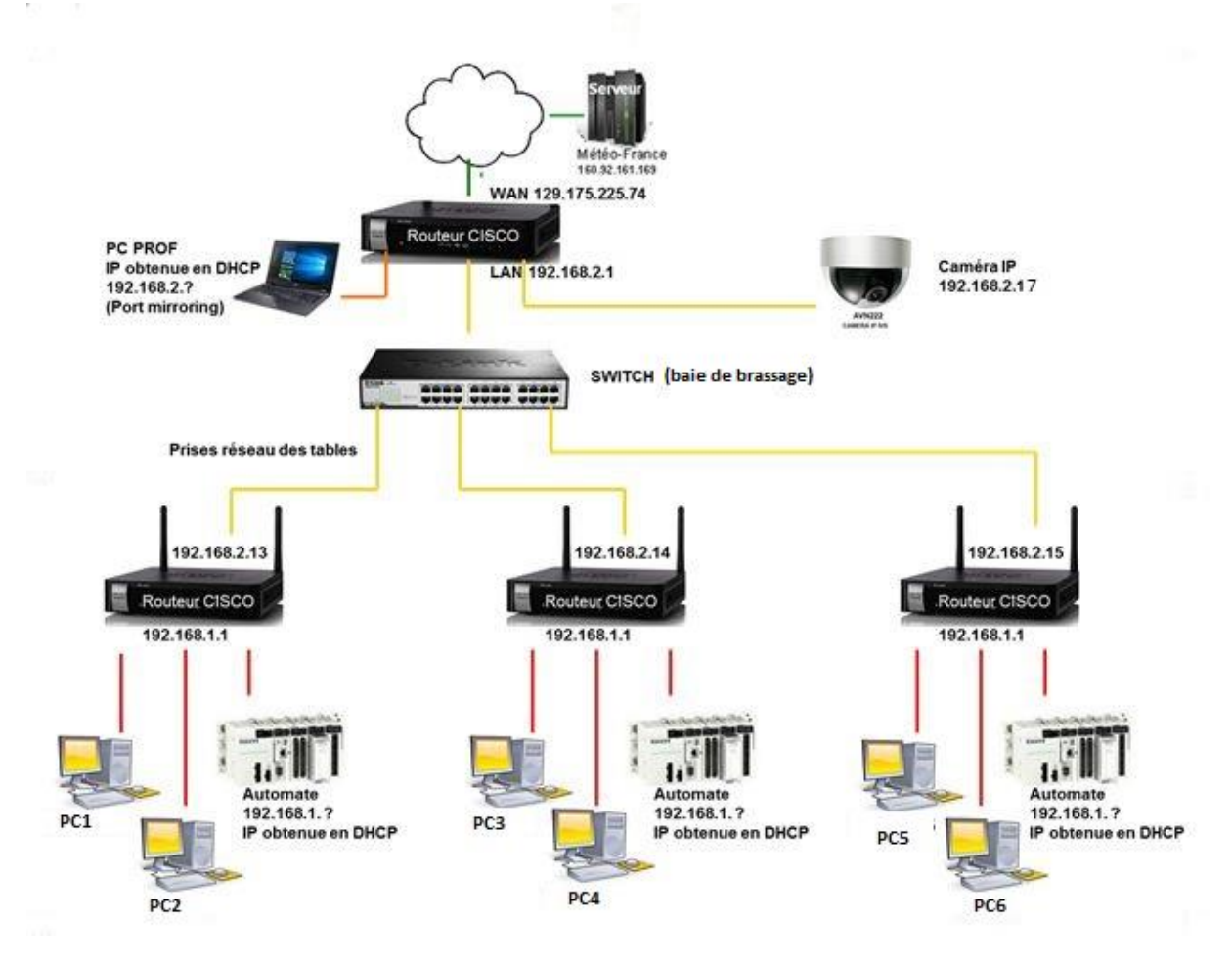

Figure 1 - Architecture du réseau pour la partie NAT/PAT

#### 3.1.1 Supervision locale simple

Pour commencer, on teste le fonctionnement du serveur WEB embarqué dans l'automate en restant dans le réseau local.

L'adresse MAC de l'automate est indiquée près de la prise Ethernet de celui-ci. L'automate est en DHCP.

**\*** Rechercher l'adresse IP de l'automate dans la page d'administration du routeur, menu *Networking>LAN>DHCP Leased Client*.

X Vérifier par un *ping* que la communication avec l'automate est possible. Ouvrir un navigateur WEB du PC local et taper cette adresse dans la barre d'adresse, vérifier que l'on visualise bien le serveur WEB embarqué dans l'automate.

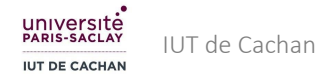

#### 3.1.2 Redirection de port

Nous allons mettre en place une 1<sup>ère</sup> solution, non sécurisée, permettant l'accès à l'automate depuis le monde extérieur. Il s'agit de la redirection de port.

**Q3)** Quelle est la seule adresse IP de votre réseau de table (vos PCs, vos automates, votre routeur) visible depuis les autres parties de la salle ? Pourquoi ? (1 point)

Pour afficher la page WEB depuis l'extérieur, il faudra taper cette IP dans la barre d'adresse du navigateur :

On configure le routeur pour qu'il redirige vers l'automate toute requête extérieure dont le numéro de port est celui du protocole http (80).

\* Mettre en œuvre cette solution, par une configuration du routeur (Menu *Firewall > Port forwarding* du routeur) et en testant l'accès à l'automate depuis un PC extérieur au réseau local.

### 3.2 Connexion VPN

Il est aussi possible de se connecter depuis l'extérieur sur un LAN, de manière sécurisée, grâce à un réseau privé virtuel (VPN). La sécurisation est faite par le cryptage des données qui circulent en dehors des réseaux concernés. Nous avons vu en cours 2 types de réseau VPN :

- Le VPN « site to site » qui permet d'établir une connexion cryptée entre 2 réseaux différents. On l'utilise par exemple lorsqu'une entreprise possède plusieurs sites géographiques.
- Le VPN « d'accès » qui permet à une machine extérieure d'accéder à un réseau de façon cryptée.
   On l'utilise par exemple lorsqu'une personne souhaite accéder au réseau de son entreprise à distance.

Notre routeur CISCO permet, assez facilement, d'établir ces 2 types de VPN. Les parties ci-dessous donnent la solution.

#### 3.2.1 Connexion VPN « site à site »

ℜ Réaliser le câblage de la figure 2. On ajoute donc 3 routeurs supplémentaires dans le but d'établir
 3 liaisons VPN. Les automates seront indifféremment un SCHNEIDER ou un WAGO.

★ Sur la figure 2 sont indiquées les adresses IP LAN et WAN des routeurs. L'adresse WAN est donnée en DHCP par le routeur de la baie de brassage. L'adresse IP LAN de chaque routeur doit être configurée via la page WEB du routeur. Réaliser cela pour les 3 nouveaux routeurs après avoir fait un « RESET » (voir l'annexe 2). Bien vérifier que chaque routeur est correctement configuré.

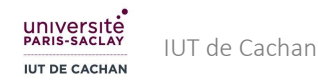

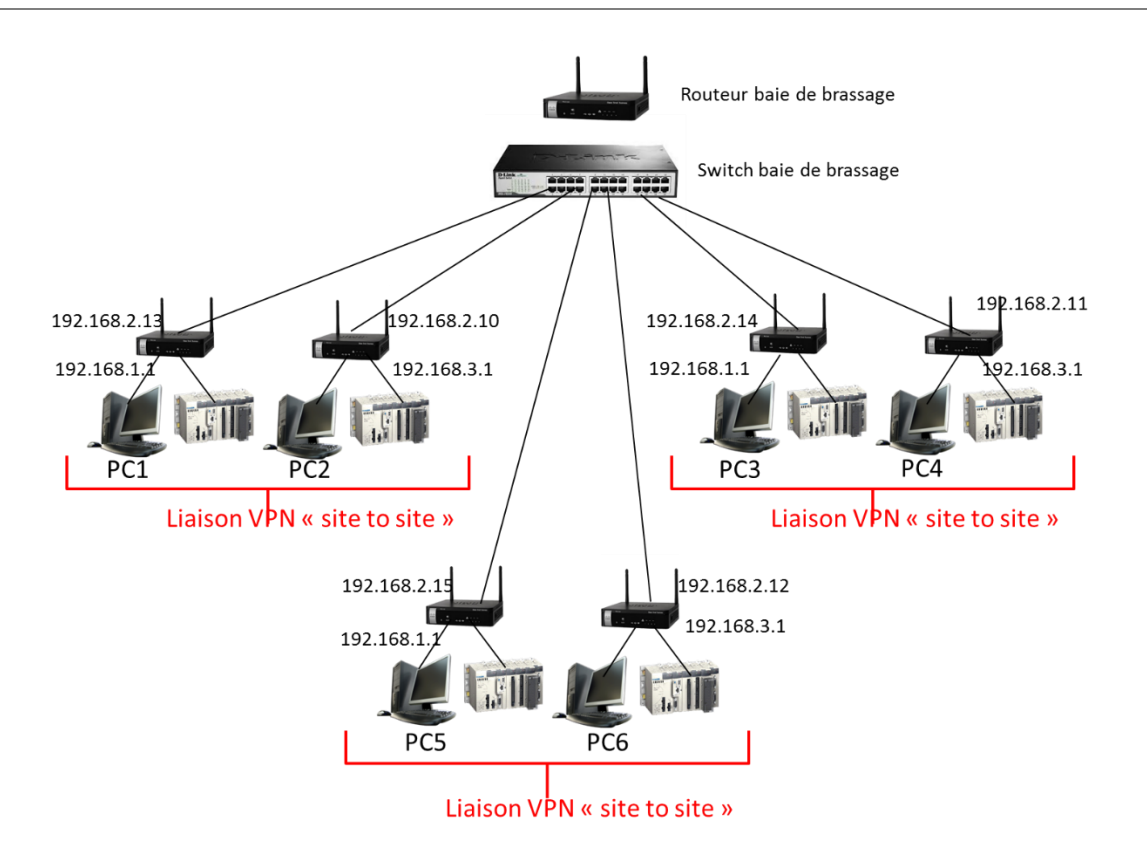

Figure 2 - Architecture du réseau pour la partie VPN site to site

☆ Suivre ensuite la démarche ci-dessous pour configurer la liaison. Les données sont celles de liaison VPN entre les PC1 et PC2, configurée côté PC2. Il faut bien sûr configurer les 2 routeurs.

La liaison porte un nom (ici « Route1310 ») et nécessite une clé de codage (ici « iutcachan »). Cette clé est utilisée pour crypter les données lors de leur acheminement en dehors des 2 réseaux.

1- Configurer la liaison VPN (Figure 3). Ne pas oublier de sauvegarder.

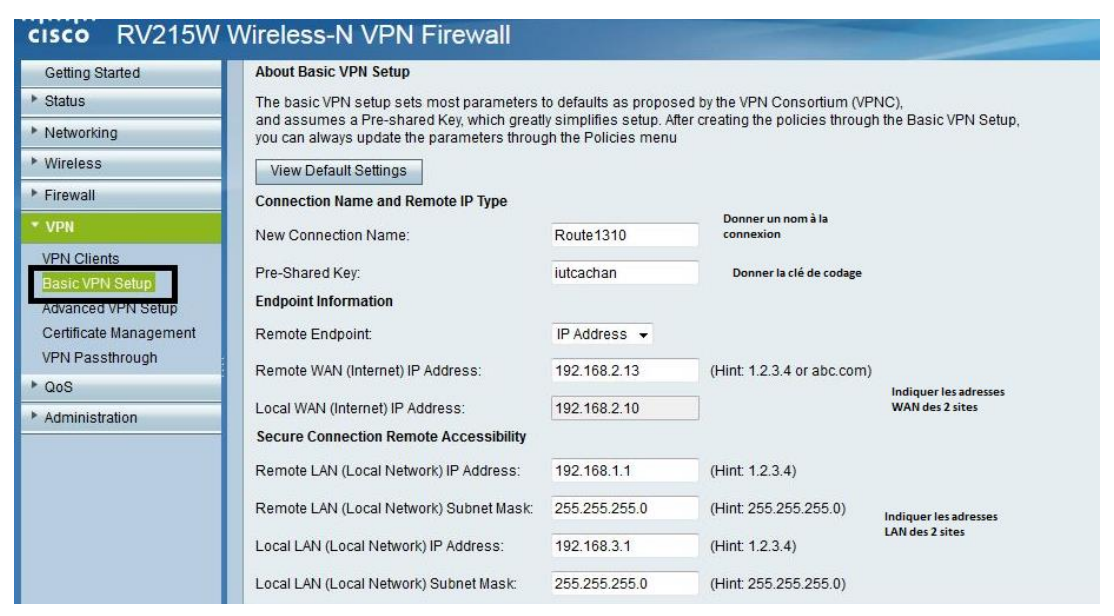

Figure 3 - Configuration de la liaison VPN

2- Lancer la connexion (Figure 4). Ne pas oublier de sauvegarder.

| Getting Started  Status                                             | IPSec Connec                                | tion Status      | 3                      |              |          |            |              |               |                 |         |                                   |                 |
|---------------------------------------------------------------------|---------------------------------------------|------------------|------------------------|--------------|----------|------------|--------------|---------------|-----------------|---------|-----------------------------------|-----------------|
| Dashboard<br>System Summary<br>Wireless Statistics                  | Configura                                   | tion settings h  | ave been saved         | successfully |          |            |              |               |                 |         |                                   |                 |
| VPN Status<br>IPSec Connection Status<br>View Logs                  | Refresh Rate:<br>Show Simplified S          | itatistic Data:  | 15 sec 🔻               |              |          |            |              |               |                 |         |                                   |                 |
| Connected Devices Active IPSec Security Association Table           |                                             |                  |                        |              |          |            |              |               |                 |         |                                   |                 |
| Port Statistics                                                     | Active IP Sec Se                            | curity Associate | ion Table              |              |          |            |              |               |                 |         |                                   |                 |
| Port Statistics<br>Quest Net Status                                 | Active IP Sec Se                            | curity Associat  | ion Table              | Start Time   | EndTime  | Duration   | Pack         | et            | Byte            | E.      | State                             | Action          |
| Port Statistics<br>Suest Net Status                                 | Active IPSec Se<br>Policy Name              | curity Associat  | Remote                 | Start Time   | EndTime  | Duration   | Pack<br>Rx   | et<br>Tx      | Byte            | Tx      | State                             | Action          |
| Port Statistics<br>Suest Net Status<br>Jobile Network<br>Networking | Active IPSec Se<br>Policy Name<br>Route1013 | curity Associat  | Remote<br>192.168.2.13 | Start Time   | End Time | Duration 0 | Pack<br>Rx 0 | et<br>Tx<br>0 | Byte<br>Rx<br>0 | Tx<br>0 | State<br>IPSec SA Not Established | Action<br>Conne |

Figure 4 - Démarrage de la liaison VPN

\* Vérifier que la liaison fonctionne en faisant un *ping* par exemple du PC1 vers le PC2, ou bien du PC1 vers l'automate 2. On peut aussi visualiser les pages WEB de l'automate local et de l'automate distant.

**Q5)** Faire une capture Wireshark lors du ping du PC1 vers le PC2 par exemple et montrer que les adresses IP de part et d'autre sont visibles « en clair ». (1 point)

*A* **Q6)** Faire un schéma représentant les équipements « virtuels » sur votre réseau, en utilisant des couleurs pour la clarté de votre explication. (1 point)

✤ Pour laisser la place nette, effacer la connexion VPN des routeurs.

#### 3.2.2 Connexion VPN « d'accès »

**X** Réaliser le câblage de la figure 5.

★ Sur la figure 5, sont indiquées les adresses IP LAN et WAN des routeurs. L'adresse WAN est donnée en DHCP par le routeur de la baie de brassage. L'adresse IP LAN de chaque routeur doit être modifiée via la page WEB du routeur. Il peut y avoir plusieurs PCs de test dans la salle. Ces PCs seront utilisés pour accéder aux réseaux privés.

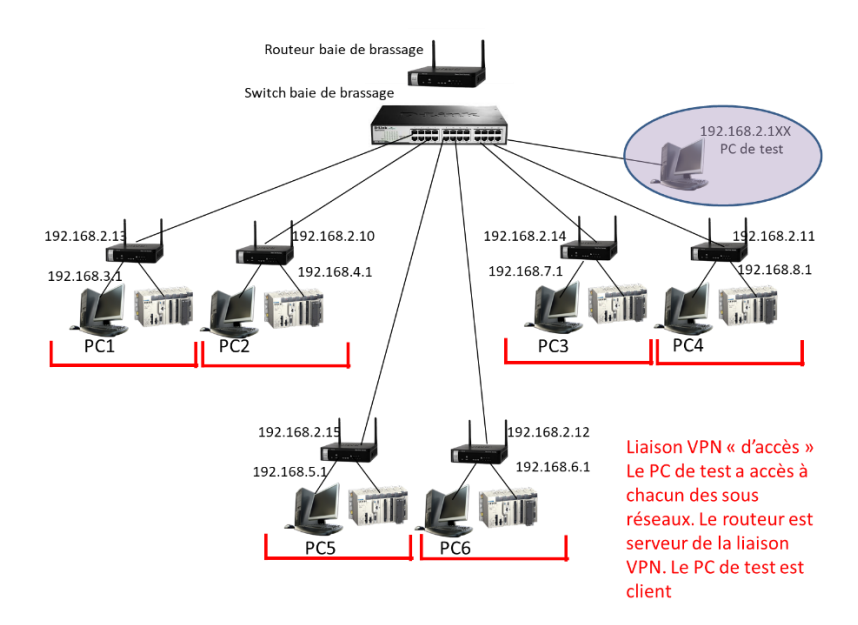

Figure 5 - Architecture du réseau pour la partie VPN d'accès

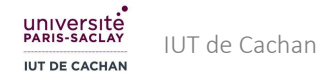

**X** Suivre ensuite la démarche ci-dessous pour configurer le routeur du réseau auquel on souhaite accéder. Celui-ci est serveur de la liaison. Nous utilisons le protocole PPTP (Point to Point Tunneling Protocol), produit Microsoft, supporté par notre routeur.

### 3.2.2.1 Configuration du routeur (Figure 6):

Le nom choisi ici (« VPN\_11 ») correspond au réseau d'adresse 2.11 Il peut être modifié.

Les clients sont les machines qui se connectent au réseau privé de l'extérieur.

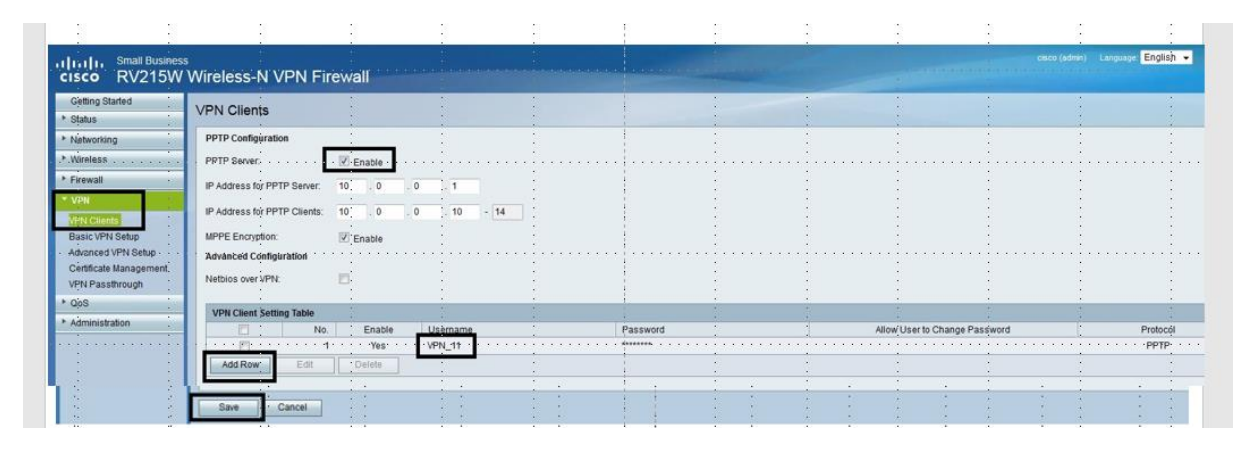

Figure 6 - Configuration du routeur / serveur (1)

| cisco RV215W Wireless-N VPN Firewall                                                              |                                                                             |  |  |  |  |  |
|---------------------------------------------------------------------------------------------------|-----------------------------------------------------------------------------|--|--|--|--|--|
| Getting Started   Status                                                                          | VPN Passthrough                                                             |  |  |  |  |  |
| <ul> <li>Networking</li> <li>Wireless</li> <li>Firewall</li> </ul>                                | IPSec Passthrough: Enable PPTP Passthrough: Enable L2TP Passthrough: Enable |  |  |  |  |  |
| VPN Clients<br>Basic VPN Setup<br>Advanced VPN Setup<br>Certificate Management<br>VPN Passthrough | Save Cancel                                                                 |  |  |  |  |  |

Figure 7 - Configuration du routeur /serveur (2)

On peut vérifier l'état de la connexion (Figure 8) :

| Getting Started     | VPN Status         |           |         |            |          |                    |          |            |
|---------------------|--------------------|-----------|---------|------------|----------|--------------------|----------|------------|
| * Status            | VI II Oluluo       |           |         |            |          |                    |          |            |
| Dashboard           | VPN User Connectio | n Status  |         |            |          |                    |          |            |
| System Summary      | Username           | Remote IP | Status  | Start Time | End Time | Duration (Seconds) | Protocol | Action     |
| Wireless Statistics | VPN 11             |           | OFFLINE |            |          |                    | PPTP     | Disconnect |

Figure 8 - Etat de la connexion VPN

A ce stade, aucune machine ne s'est encore connectée via le VPN.

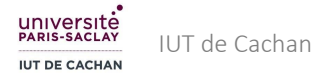

#### 3.2.2.2 Configuration du PC client (Figures 9 à 15): (Windows 10 ou 7)

Dans le panneau de configuration, on ouvre la rubrique « Réseau et Internet » puis « Ethernet » puis « Centre Réseau et Partage » . On crée une nouvelle connexion.

Modifier vos paramètres réseau

Configurer une nouvelle connexion ou un nouveau réseau

Configurez une connexion sans fil, haut débit, d'accès à distance, ad hoc ou VPN, ou configurez un routeur ou un point d'accès.

Figure 9 - Configuration du client (1)

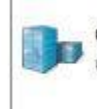

Connexion à votre espace de travail Configurer une connexion d'accès à distance ou VPN à votre espace de travail.

Figure 10 - Configuration du client (2)

Voulez-vous utiliser une connexion existante ?

Non, créer une nouvelle connexion

Figure 11 - Configuration du client (3)

Voulez-vous utiliser une connexion existante ?

Non, créer une nouvelle connexion

Figure 12 - Configuration du client (4)

Entrez l'adresse Internet à laquelle vous souhaitez vous connecter

Votre administrateur réseau peut vous fournir cette adresse.

Adresse Internet :

192.168.2.11

Nom de la destination :

Ma\_Connexion\_VPN

Figure 13 - Configuration du client (5)

#### Entrez votre nom d'utilisateur et votre mot de passe

| Nom d'utilisateur : | VPN_11 |  |
|---------------------|--------|--|
| Mot de passe :      | •••••  |  |

Figure 14 - Configuration du client (6)

Vous êtes connecté

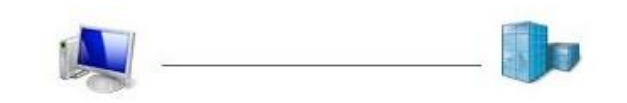

Figure 15 - Configuration du client (7)

X Via la commande *ipconfig /all* faite avec le PC client, montrer que la connexion VPN existe, et indiquer l'adresse IP virtuelle de la machine (celle pour laquelle elle est reconnue dans le réseau distant).

★ On doit voir maintenant, dans le panneau de configuration du serveur que la connexion est établie (Figure 16)

| * Status                          | VPN Status       |            |        |            |          |                    |          |            |
|-----------------------------------|------------------|------------|--------|------------|----------|--------------------|----------|------------|
| Dashboard                         | VPN User Connect | ion Status |        |            |          |                    |          |            |
| System Summary                    | Username         | Remote IP  | Status | Start Time | End Time | Duration (Seconds) | Protocol | Action     |
| Wireless Statistics<br>VPN Status | VPN_11           | 10.0.0.10  | ONLINE | 12:45 AM   |          | 89                 | PPTP     | Disconnect |

Figure 16 - Connexion VPN établie

*A* **Q8)** Faire un schéma représentant les équipements « virtuels » sur votre réseau, en utilisant des couleurs pour la clarté de votre explication. (1 point)

## 3.3 Configuration d'un VLAN

Faire un RESET des routeurs et revenir au câblage de la figure 1 (avec 3 routeurs seulement)

★ Dans l'onglet Networking > LAN > VLAN Membership, créer un second VLAN de numéro 3 par exemple. Attribuer 2 ports pour chacun des VLANs, en mode Untagged. Le mode Tagged est réservé pour les machines gérant en interne les VLANs (les téléphones VoIP par exemple). Le VLAN 1 est celui

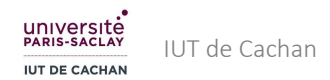

de l'administration du réseau par exemple et le VLAN 3 celui du contrôle d'accès. Noter la possibilité de faire dialoguer ou non les VLANs entre eux. Bloquer cette possibilité pour l'instant.

|   | // AN Manshambin                                                                |             |             |                    |          |          |          |          |
|---|---------------------------------------------------------------------------------|-------------|-------------|--------------------|----------|----------|----------|----------|
| V | /LAN Membership                                                                 |             |             |                    |          |          |          |          |
| L | Create VLANs and assign the Outgoing Frame Type.                                |             |             |                    |          |          |          |          |
| L | Up to four VLANs total can be created. VLAN IDs must be in the range (3 - 4094) |             |             |                    |          |          |          |          |
| L |                                                                                 |             |             |                    |          |          |          |          |
|   | VLAWS Setting Table                                                             | e           |             |                    |          |          |          |          |
| L | Select                                                                          | VLAN ID     | Description | Inter VLAN Routing | Port 1   | Port 2   | Port 3   | Port 4   |
| L |                                                                                 | 1           | Default     | Disabled           | Untagged | Untagged | Excluded | Excluded |
| L |                                                                                 | 3           | gtb         | Disabled           | Excluded | Excluded | Untagged | Untagged |
| L | Add Row                                                                         | Edit Delete |             |                    |          |          |          |          |

Figure 17 - Configuration du VLAN

Dans LAN Configuration, régler le DHCP pour chacun des VLANs et dans Wireless, attribuer un réseau Wifi par VLAN (voir Figure 18)

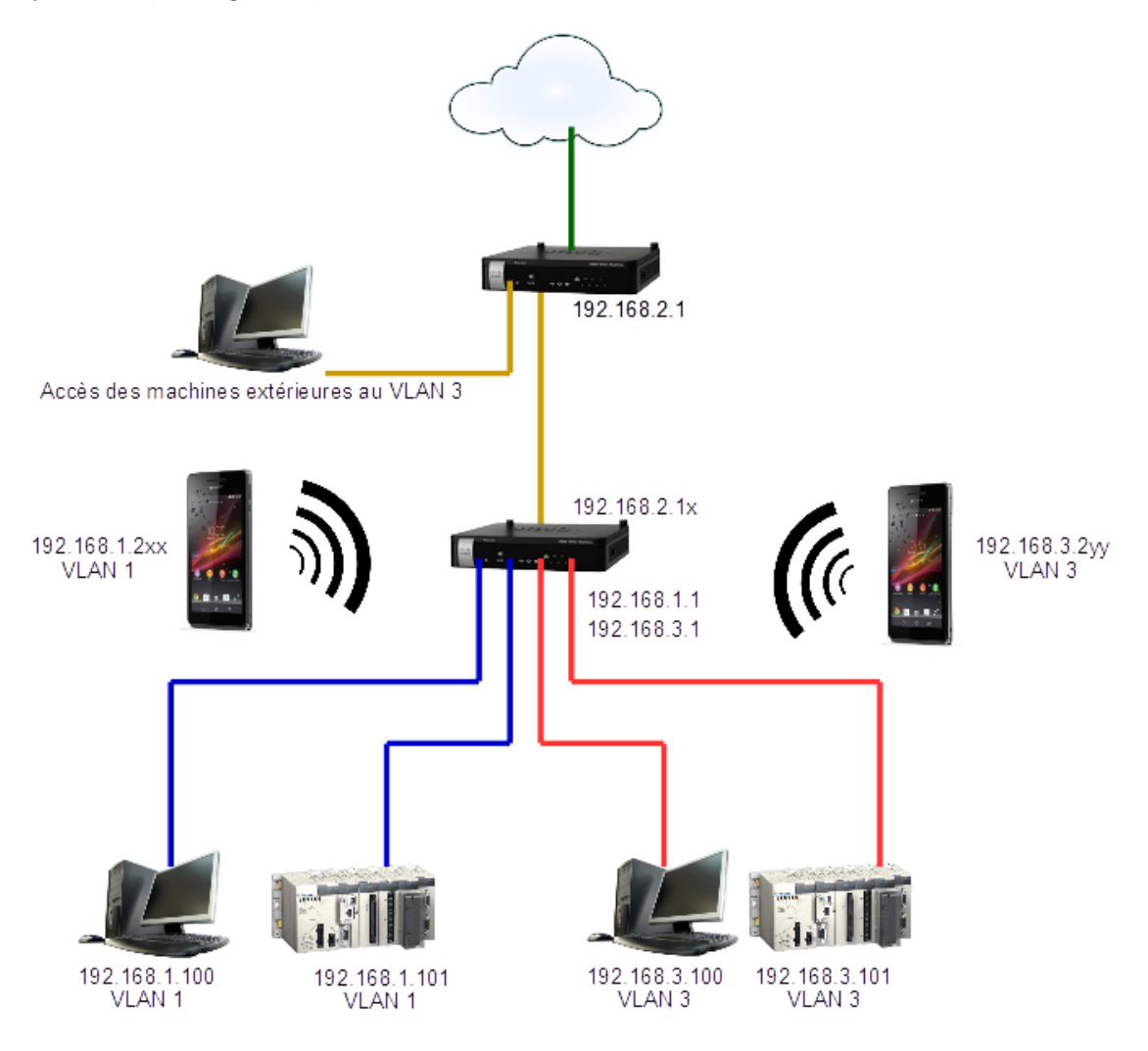

Figure 18 - Architecture du réseau pour la partie VLAN

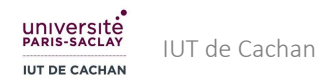

# 4. Annexe : réinitialisation du routeur

Si le routeur de votre table a un comportement étrange, s'il ne reconnaît pas le login et le mot de passe, c'est certainement qu'il a été configuré de mauvaise manière. Il faut le réinitialiser. Pour cela, suivre la procédure suivante :

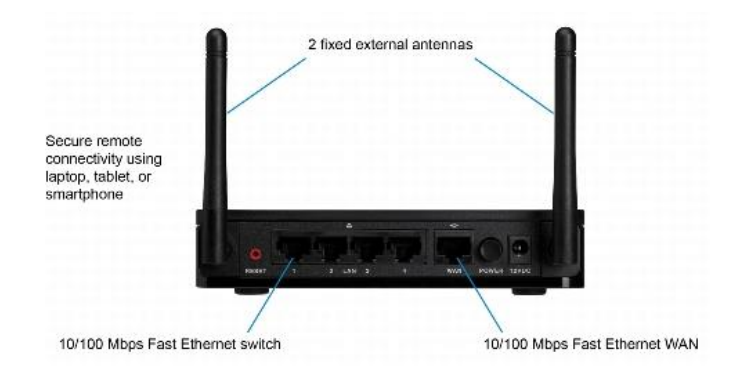

Figure 19 - Photographie du routeur

1. A l'aide d'une pointe de stylo ou d'un tournevis fin, enfoncer le bouton RESET de la face arrière du routeur pendant plus de 10s.

2. Eteindre et rallumer le routeur.

3. L'adresse LAN du routeur est alors 192.168.1.1 et le login/mdp cisco/cisco. Pour bien fonctionner en TP, laisser la carte réseau WAN en DHCP (rubrique Networking/WAN/WAN Configuration). On accède à la page de configuration depuis le LAN par un navigateur web : <u>http://192.198.1.1</u>, login cisco et pwd cisco).

4. Par défaut, le pare-feu du routeur bloque les requêtes entrantes WAN, notamment les *ping*, Il faut donc désactiver cette fonction du pare-feu, dans la rubrique *Firewall>BasicSettings* (Figure 20)

| cisco RV215W                          | Wireless-N VPN Fire                                 | ewall  |  |  |  |  |
|---------------------------------------|-----------------------------------------------------|--------|--|--|--|--|
| Getting Started                       | Basic Settings                                      |        |  |  |  |  |
| <ul> <li>Status</li> </ul>            | -                                                   |        |  |  |  |  |
| <ul> <li>Networking</li> </ul>        | Configuration settings have been saved successfully |        |  |  |  |  |
| <ul> <li>Wireless</li> </ul>          |                                                     |        |  |  |  |  |
| * Firewall                            | Firewall:                                           | Enable |  |  |  |  |
| Basic Settings<br>Schedule Management | DoS Protection:                                     | Enable |  |  |  |  |
| Service Management                    | Block WAN Request:                                  | Enable |  |  |  |  |
| Access Rules                          | Web Access:                                         |        |  |  |  |  |

Figure 20 - Configuration du pare-feu du routeur